## Установка сертификата, выданного УЦ АО «ГНИВЦ»

- 1. Для работы с электронной подписью необходимо наличие на рабочем месте КриптоПро CSP версии не ниже 4.0:
- 2.

| 🙋 КриптоПро                          | o CSP                                                   |                                                    | ×                                                            |  |
|--------------------------------------|---------------------------------------------------------|----------------------------------------------------|--------------------------------------------------------------|--|
| Алгоритмы                            | Безопасность                                            | Winlogon                                           | Настройки TLS                                                |  |
| Общие Оборудование                   |                                                         | Сервис                                             | Дополнительно                                                |  |
| <u>(© К</u> риг                      | <mark>птоПро СSP В</mark><br>Веј<br>омпания КРИПТО-ПРО. | ерсия продукта<br>рсия ядра СКЗИ<br>Все права защи | <mark>а: 4.0.9842</mark><br>I: 4.0.9014 КС1<br><u>ищены.</u> |  |
| 😌 Запустить с правами администратора |                                                         |                                                    |                                                              |  |
| Рис. 1                               |                                                         |                                                    |                                                              |  |

3. Программа размещена в Панели инструментов:

Пуск – Панель управления – КриптоПро СЅР (Рис.2):

| - 🔶 🐘 🕂 🔝 > Панель управлені      | ٽ ~                              | Поиск в панели у            |              |
|-----------------------------------|----------------------------------|-----------------------------|--------------|
| Частройка параметров компью       | тера                             | Просмотр: Мел               | кие значки 🔻 |
| 🗲 Flash Player (32 бита)          | 🧱 HD-графика Intel®              | 🏪 Windows To Go             |              |
| 🖥 Автозапуск                      | 🖄 Администрирование              | 💣 Брандмауэр Защитника Wi   | ndows        |
| 👩 Восстановление                  | 🚔 Дата и время                   | 🚦 Дисковые пространства     |              |
| 🔊 Диспетчер Realtek HD            | 📇 Диспетчер устройств            | 🧧 Диспетчер учетных данных  |              |
| 🗳 Домашняя группа                 | 🖏 Звук                           | 🦉 Инфракрасная связь        |              |
| 🙆 История файлов                  | 📟 Клавиатура                     | 😥 КриптоПро СSP             |              |
| 🛚 Мышь                            | 🗾 Панель задач и навигация       | 🐒 Панель управления Рутоке  | н            |
| 🖳 Параметры индексирования        | 📔 Параметры Проводника           | 🐻 Подключения к удаленных   | и рабоч      |
| 🕖 Почта                           | 🛐 Программы и компоненты         | 🐻 Программы по умолчания    | 0            |
| 🙀 Рабочие папки                   | 🍦 Распознавание речи             | 🔗 Региональные стандарты    |              |
| 🐌 Резервное копирование и восстан | 🔂 Свойства браузера              | 🕎 Система                   |              |
| 🔜 Телефон и модем                 | 💶 Управление цветом              | 📧 Устранение неполадок      |              |
| 🚡 Устройства и принтеры           | 🎎 Учетные записи пользователей   | 陀 Центр безопасности и обсл | пуживан      |
| 🗿 Центр синхронизации             | 🕲 Центр специальных возможностей | 🕎 Центр управления сетями і | и общи       |
| 🖗 Шифрование диска BitLocker      | 🔥 Шрифты                         | 🝃 Электропитание            |              |

Рис. 2

- 4. Для установки ключа ЭП необходимо:
  - 1) Вставить ключевой носитель в компьютер;
  - 2) Зайти в КриптоПро CSP, как описано в п.2;
  - 3) Выбрать вкладку Сервис (Рис.3), в открывшемся окне нажать кнопку «Просмотреть сертификаты в контейнере» (Рис. 4):

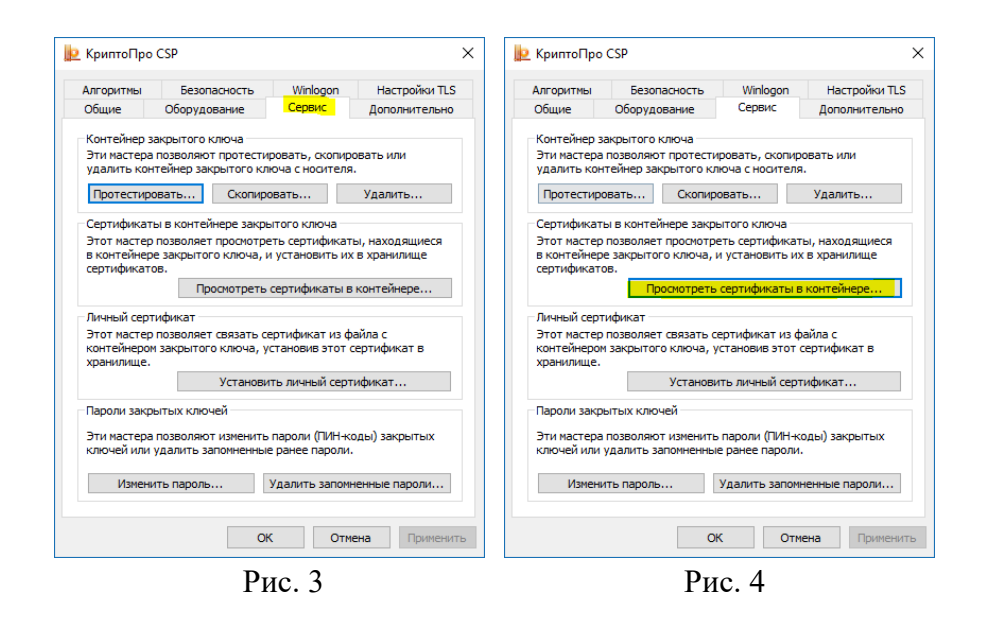

4) В открывшемся окне нажать кнопку «Обзор» (Рис. 5), В открывшемся окне выберите ключевой контейнер, нажмите ОК (Рис. 6):

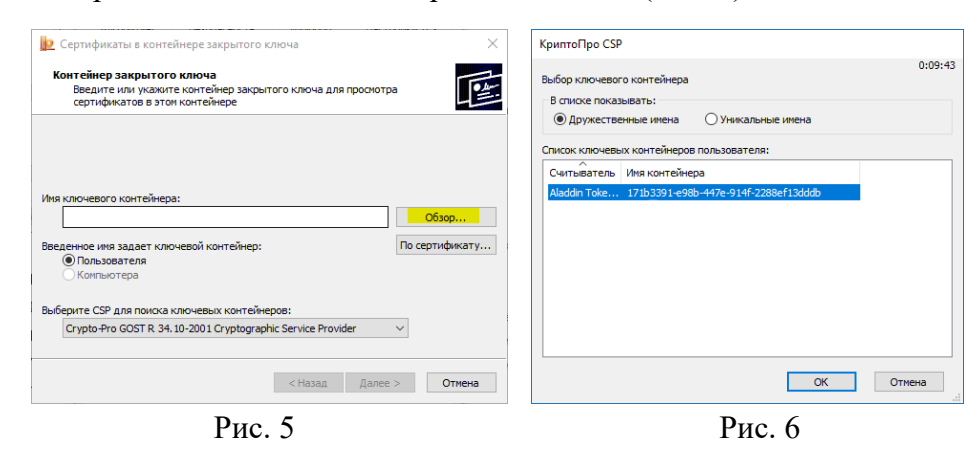

5) Нажмите «Далее» (Рис. 7), затем нажать «Свойства» (Рис. 8):

| 녩 Сертификаты в контейнере закрытого ключа                                                                                 | ×             | 腔 Сертификаты в                 | контейнере закрытого ключа 🛛 🗙                                 |
|----------------------------------------------------------------------------------------------------|---------------|---------------------------------|----------------------------------------------------------------|
| Контейнер закрытого ключа<br>Введите или укажите контейнер закрытого ключа для просмотра<br>сертификатов в этом контейнере | E             | Сертификат для<br>Просмотрите и | а просмотра<br>и выберите сертификат                           |
|                                                                                                    |               | Сертификат:                     | Сухарьян Евгения Ильинична                                     |
|                                                                                                    |               | Субъект:                        | ИНН=//16/2864102, СНИЛС=1458/889031, L=Москва, S=//г. Москв    |
| Имя ключевого контейнера:                                                                                                  |               | Поставщик:                      | E=uc@gnivc.ru, OIPH=1167746447461, VIHH=007733284010, C=RU, S: |
| 171b3391-e98b-447e-914f-2288ef13dddb                                                                                       | Of300         | Действителен с:                 | 9 апреля 2018 г. 11:36:24                                      |
|                                                                                                    |               | Действителен по:                | 9 апреля 2019 г. 11:46:24                                      |
| Введенное имя задает ключевой контейнер:                                                                                   | о сертификату | Серийный номер:                 | 680E 29F0 A840 D680 E811 D23B 4A6D E67A                        |
| Компьютера                                                                                                    |               |                                 |                                                                |
| Выберите СSP для поиска ключевых контейнеров:<br>Сгурto-Pro GOST R. 34. 10-2001 Cryptographic Service Provider 🗸 🗸         |               |                                 | Установить Свойства                                            |
| < Назад Далее >                                                                                                    | Отмена        |                                 | <Назад Готово Отмена                                           |
| Рис. 7                                                                                                    |               |                                 | Рис. 8                                                         |

6) Нажмите «Установите сертификат» (Рис. 9), затем нажать «Далее» (Рис. 10):

| 🙀 Сведения о сертификате                                                                                                    |      | Maran waranza consulturazan                                                                                                    |
|----------------------------------------------------------------------------------------------------|------|----------------------------------------------------------------------------------------------------|
| Этот сертификат предназначается для:                                                                                                    |      | мастер импорта сертификатов                                                                                                    |
| <ul> <li>Подтверждает удаленному компьютеру<br/>идентификацию вашего компьютера</li> <li>Защищает сообщения электронной почты</li> <li>Класс средства ЭП КС1</li> <li>Класс средства ЭП КС2</li> </ul> | ^    | Этот настер поногает копировать сертификаты, списки доверия и списки отзыва<br>сертификатов с локального диска в хранилище сертификатов.                                                                                                    |
| • Центр Регистрации, КриптоПро ЦР, НТТР, ТLS клиент                                                                                                    | ×    | Сертификат, выданный центрои сертификации, является подтверждениен вашей<br>личности и содержит информацию, необходиную для защиты данных или<br>установления защищенных сетевых подключений. Уданилище сертификатов —<br>это область системы, предназначенная для хранения сертификатов. |
| кону выдан.                                                                                                    |      | Расположение хранилища                                                                                                    |
| Кем выдан: АО ГНИВЦ                                                                                                    |      | • Текущий пользователь                                                                                                    |
|                                                                                                    |      | О Локальный компьютер                                                                                                    |
| <b>Действителен с</b> 09.04.2018 по 09.04.2019                                                                                                    |      |                                                                                                    |
| 💡 Есть закрытый ключ для этого сертификата.                                                                                                    |      | Для продолжения нажните кнопку "Далее".                                                                                                    |
| Установить сертификат Заявление постави                                                                                                    | цика |                                                                                                    |
|                                                                                                    |      |                                                                                                    |

Рис. 9

Рис. 10

7) В Мастере импорта сертификатов переместить бегунов на «Поместить все сертификаты в следующее хранилище» (Рис. 11), выбрать хранилище сертификатов «Личное» (Рис. 12) – «Далее» - «Готово»:

| <ul> <li>Кастер импорта сертификатов</li> </ul>                                                                                                    | 腔 Выбор хранилища сертификата 🛛 🗙 🗙                                                                                                    |
|----------------------------------------------------------------------------------------------------|----------------------------------------------------------------------------------------------------|
| Хранилище сертификатов<br>Хранилища сертификатов - это системные области, в которых<br>хранятся сертификаты.                                                                                                    | Выберите хранилище сертификатов, которое вы<br>хотите использовать.                                                                                          |
| Windows автоматически выберет хранилище, или вы можете указать<br>расположение сертификата вручную.<br>○ Автоматически выбрать хранилище на основе типа сертификата<br>④ Поместить все сертификаты в следующее хранилище<br>Хранилище сертификатов:<br>Обзор | Личное<br>Доверенные корневые центры сертиф<br>Доверительные отношения в предпри<br>Промежуточные центры сертификаци<br>Объект пользователя Active Directory |
|                                                                                                    | Оказать физические хранилища                                                                                                    |
| Далее Отмена                                                                                                    | ОК Отмена                                                                                                    |
| Рис.11                                                                                                    | Рис. 12                                                                                                    |

8) По завершении установки появится окно:

| 腔 Мастер импорта сертификатов | × |  |
|-------------------------------|---|--|
| і Импорт успешно выполнен.    |   |  |
| ОК                            |   |  |
| Рис. 13                       |   |  |

Будьте внимательны при работе с носителем. Удаление контейнера с носителя, либо его инициализация (форматирование) приведет к безвозвратному удалению ключа

# Установка цепочки доверия для сертификата, выданного УЦ АО «ГНИВЦ»

- 1. Для корректного использования квалифицированного сертификата ключа проверки электронной подписи, выданного удостоверяющим центром АО «ГНИВЦ», необходимо произвести установку цепочки сертификатов.
- 2. Для построения цепочки сертификатов, необходимо соблюдать следующий порядок:
  - 1) Установка корневого сертификата Минкомсвязи.
  - 3) Установка сертификата УЦ АО «ГНИВЦ».
  - 4) Установка списков отзыва УЦ Минкомсвязи и УЦ АО «ГНИВЦ» (опционально).

| 🐖 Сертификат                               | $\times$ |
|--------------------------------------------|----------|
| Общие Состав Путь сертификации             |          |
| Путь сертификации                          |          |
| АО "ГНИВЦ"<br>Ардышев Александр Алексеевич |          |
| Просмотр сертификата                       |          |
| Состояние сертификата:                     | .        |
| Этот сертификат действителен.              |          |
|                                            |          |
|                                            |          |
| ОК                                         |          |

Все сертификаты и списки отзыва должны устанавливаться в **хранилище текущего** пользователя.

### 3.1. Установка корневого сертификата УЦ Минкомсвязи.

Корневой сертификат УЦ Минкомсвязи размещен на портале Минкомсвязи по ссылке:

https://e-

trust.gosuslugi.ru/CA/View?ogrn=1167746447461&ReturnUrl=%2FCA%3FPage%3D1%26FilterNa me%3D%25D0%25B3%25D0%25BD%25D0%25B8%25D0%25B2%25D1%2586%26FilterOGRN %3D%26FilterPackName%3D%26FilterStatus%3D-1%26FilterCity%3D%26FilterSoft%3D%26FilterCryptClass%3D

При установке в появившемся окне Мастера импорта сертификатов необходимо указать пункт «Поместить все сертификаты в следующее хранилище» и в окне выбора хранилища сертификата указать *«Доверенные корневые центры сертификации»*, как показано на рисунках ниже:

|                                                                                                    | Выбор хранилища сертификата 🛛 🗙                                                                                                    |
|----------------------------------------------------------------------------------------------------|----------------------------------------------------------------------------------------------------|
| Мастер импорта сертификатов                                                                                                    | Выберите <u>х</u> ранилище сертификатов, которое вы<br>хотите использовать.                                                                                                    |
| Этот мастер поногает копировать сертификаты, списки доверия и списки отзыва<br>сертификатов с локального диска в хранилище сертификатов.<br>Сертификат, выданный центрои сертификации, является подтверждениен вашей<br>личности и содержит информацию, необходиную для защиты данных или<br>установления зашищенных сетевых подключений. Хранилище сертификатов —<br>это область ослетны, преднаванаенная для хранения сертификатов.<br>Расположение хранилища<br>© [скущий пользователь]<br>Для продолжения нажните кнопку "Далее". | Личное<br>Доверенные корневые центры сертис<br>Доверительные отношения в предпри<br>Доверительные отношения в предпри<br>Объект пользователя Active Directory<br>Ловеренные издатели<br>Соказать физические хранилища |
| Далее Отмена                                                                                                    | ОК Отмена                                                                                                    |

По нажатию кнопок «ОК» и «Далее» может появиться окно предупреждения системы безопасности с вопросом о доверии новому центру сертификации, на который следует ответить утвердительно, нажав кнопку «Да».

Установка корневого сертификата УЦ Минкомсвязи завершена.

#### 3.2 Установка сертификата УЦ АО «ГНИВЦ»

Сертификат УЦ АО «ГНИВЦ» доступен на официальном сайте АО «ГНИВЦ» в разделе «Удостоверяющий центр (http://gnivc.ru/html/uc/gnivc-2018.crt) или на портале Минкомсвязи:

https://e-

```
trust.gosuslugi.ru/CA/View?ogrn=1167746447461&ReturnUrl=%2FCA%3FPage%3D1%26FilterNa
me%3D%25D0%25B3%25D0%25BD%25D0%25B8%25D0%25B2%25D1%2586%26FilterOGRN
%3D%26FilterPackName%3D%26FilterStatus%3D-
1%26FilterCity%3D%26FilterSoft%3D%26FilterCryptClass%3D
```

При установке в появившемся окне Мастера импорта сертификатов необходимо указать пункт «Поместить все сертификаты в следующее хранилище» и в окне выбора хранилища сертификата указать «Промежуточные центры сертификации».

## 3.3 Установка списков отзыва УЦ Минкомсвязи и УЦ АО «ГНИВЦ» (опционально)

Установка списков отзыва может быть необходима при работе в системах с отсутствующим доступом к сети Интернет. Списки отзыва устанавливаются в хранилище «Промежуточные центры сертификации». Ссылки на список отзыва:

УЦ Минкомсвязи http://reestr-pki.ru/cdp/guc\_gost12.crl УЦ АО «ГНИВЦ» https://www.gnivc.ru/uc/gnivc2018.crl